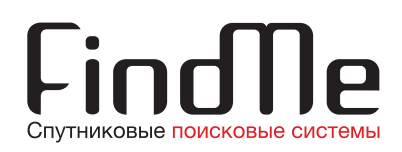

# Инструкция по работе с личным кабинетом

#### 1. Вход в личный кабинет

Вход в личный кабинет расположен на главной странице сайта www.911.fm

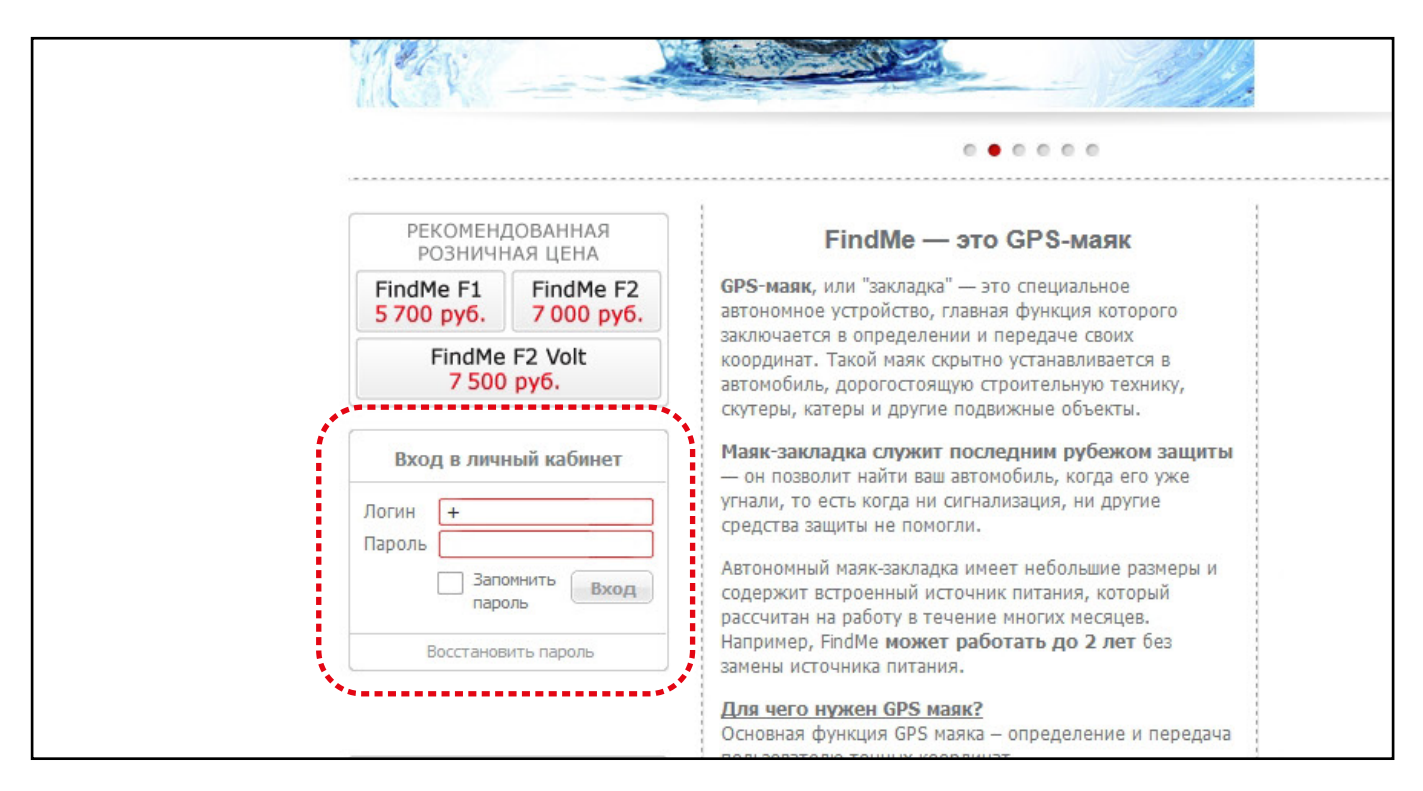

#### 2. Разделы личного кабинета

Личный кабинет состоит из нескольких разделов:

- 1. Ваши FindMe
- 2. Мониторинг
- 3. Инструкция
- 4. Дополнительные настройки
- 5. Выход

Разделы оформлены в виде вкладок. Для получения интересующей информации необходимо выбрать соответствующий раздел.

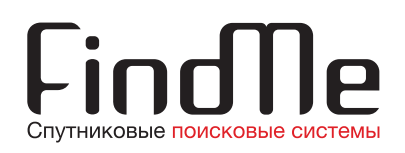

# 2.1 Вкладка «Ваши FindMe»

Открывается по умолчанию при входе в личный кабинет. Здесь отображаются все основные характеристики работы подключенных устройств.

|                                     | Ваши FindMe              | Мониторинг Инструкция Дополнительные настройки Выход                                         |
|-------------------------------------|--------------------------|----------------------------------------------------------------------------------------------|
| Состоян                             | ие устройства            | Настройки устройства                                                                         |
| Устройство:                         | 911                      | Устройства:911(981ХХХХХХХ) _ ▼ \/                                                            |
| Текущий режим:                      | стандартный              |                                                                                              |
| Последний сеанс<br>связи:           | 30.01.2017<br>07:36      | режиме раз в:                                                                                |
| Расчётное время<br>выхода на связь: | 18.02.2017<br>11:35      | Время сеанса связи в стандартном автоматически 💌 режиме (ЧЧ:ММ):                             |
| Остаток сеансов<br>связи:           | <b>5832</b><br>пополнить | Уведомления о состоянии устройства<br>1 раз в 30 дней                                        |
| Остаток SMS<br>уведомлений:         | <b>99</b><br>пополнить   |                                                                                              |
| Активировать до:                    | 26.06.2017               | Режим поиска включить                                                                        |
| Дата активации:                     | 26.01.2017               | Внимание! Работа устройства в режиме поиска<br>существенно снижает ресулс встроенной батареи |
| Напряжение батареи<br>2.6B-3.2B     | 3.2                      | Интервал передачи координат при <u>ЗО минут</u>                                              |
| Расчётный остаток<br>заряда батареи | 98%                      | Получение SMS в режиме "Поиск"                                                               |
|                                     | Обнуление батаре         | и Не ограничивать количество SMS в режиме "Поиск"                                            |
|                                     |                          | Использовать акселерометр (только для режима "поиск")                                        |
|                                     |                          | Получать СМС только при начале движения (при использовании акселерометра)                    |
|                                     |                          | Отправлять уведомления о событиях на email<br>(только для режима "поиск")                    |

1. «Состояние устройства» содержит информацию о состоянии маяка, его текущем режиме работы, предыдущем и запланированном сеансах связи, заряде батареи и других параметрах устройства.

2. «Выбор устройства и настройки стандартного режима». Если в личном кабинете зарегистрировано более одного устройства, необходимо выбрать нужное из списка в строке «Устройства». Информация о состоянии выбранного FindMe появится в левой части экрана. Здесь можно настроить режим выхода устройства на связь в стандартном режиме, а также выбрать время сеанса связи.

3. «Настройки режима поиск». Здесь можно включить режим поиска, настроить получение уведомлений и выбрать интервал передачи координат в режиме поиска.

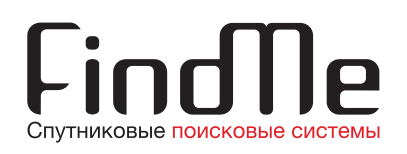

# 2.2 Вкладка «Мониторинг»

В этой вкладке содержатся данные, получаемые от FindMe. На карте в левой части экрана в виде точки отображается местоположение объекта. Под картой указаны сведения о координатах объекта, его скорости, а также о температуре и уровне сигнала GSM на устройстве.

В меню в правой части экрана можно выбрать нужное устройство и дату, за которую необходимо получить информацию. Время каждого выхода устройства на связь указывается в отдельном окне.

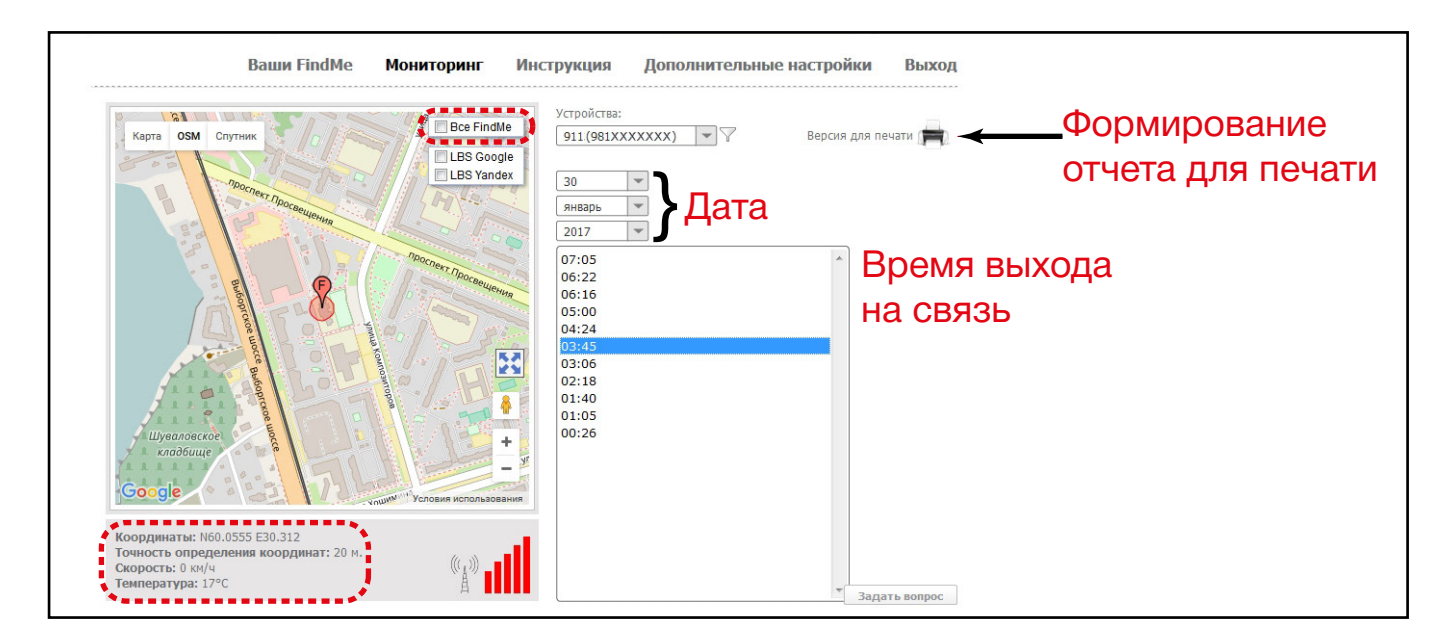

Страницу с информацией по конкретному выходу на связь можно распечатать, нажав на кнопку «Версия для печати» в правой верхней части экрана. Если в личном кабинете зарегистрировано несколько устройств, их можно одновременно отобразить на карте. Для этого нужно поставить галочку возле пункта «Все FindMe».

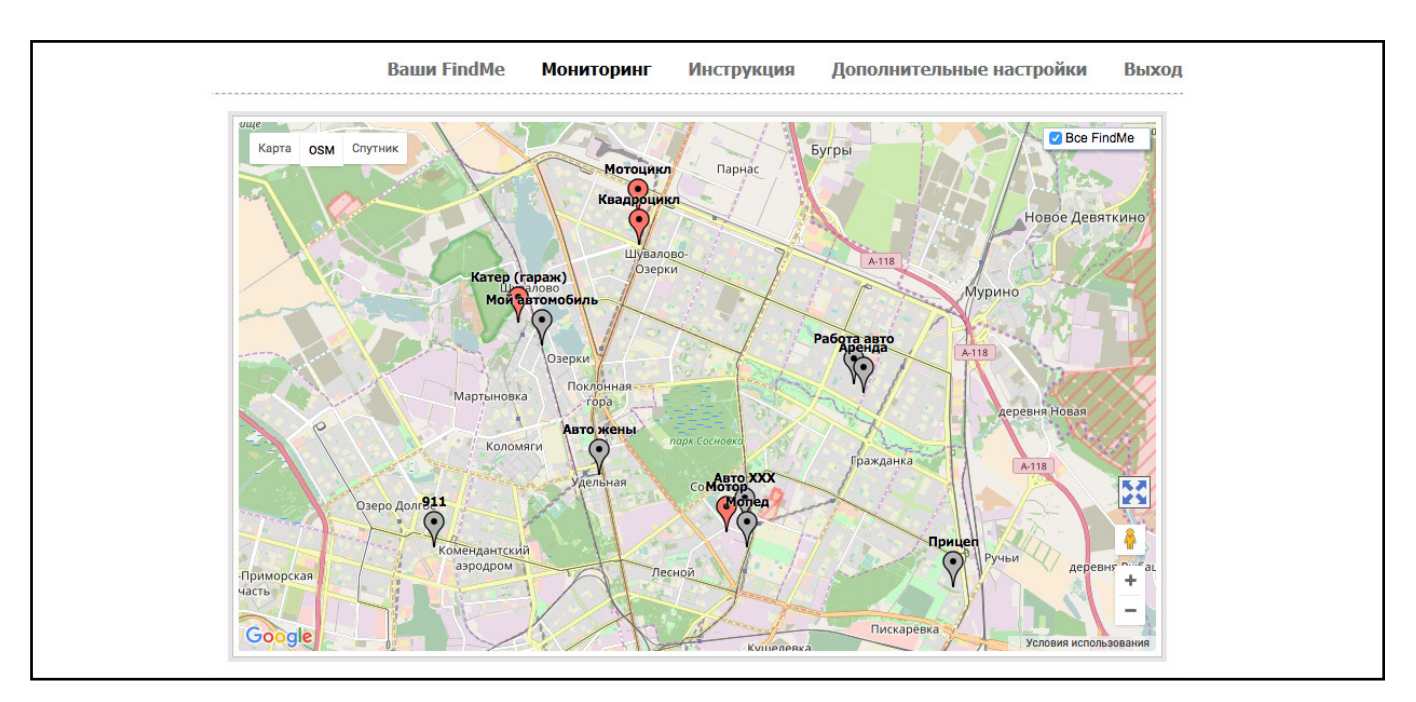

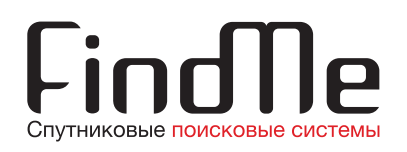

## 2.3 Вкладка «Дополнительные настройки»

В данной вкладке можно изменить настройки работы FindMe: выбрать часовой пояс, настроить e-mail уведомления, сменить владельца или имя устройства, изменить пароль для входа в личный кабинет, безвозвратно удалить устройство с сервера, получить статистику, сформировать отчет о работе устройства в формате .xls. В этой вкладке также доступна работа с групповыми операциями.

|                     | Ваши FindMe Мониторинг                                | Инструкция Дополнительные настройки Выход                                                                             |
|---------------------|-------------------------------------------------------|----------------------------------------------------------------------------------------------------|
| Выбор<br>устройства | Устройство: 911(981XXXXXX) 💌 🏹<br>Выберите устройство | Часовой пояс +3:00 💌<br>Етпаl для уведомлений                                                                         |
|                     |                                                       | Смена владельца                                                                                                    |
|                     |                                                       | Смена имени                                                                                                    |
|                     |                                                       | Удаление устройства<br>Важно! После удаления FindMe из списка<br>устройств его нельз будет<br>зарегистрировать снова! |
|                     |                                                       | Статистика устройства                                                                                                 |
|                     |                                                       | Групповые операция                                                                                                    |
|                     |                                                       | Отчёт xls<br>Задать вопрос                                                                                            |

#### Смена владельца

В поле для ввода ввести мобильный телефон нового владельца в формате +7XXX XXXXXXX и нажать на кнопку «Сменить».

|       |                               | Смена владелы                               | ца                                           |  |
|-------|-------------------------------|---------------------------------------------|----------------------------------------------|--|
|       | Передача                      | устройства <b>911</b> новог                 | чу владельцу                                 |  |
|       | Введите номер<br>(формат: 791 | мобильного телефона<br>12223344, 3752333456 | нового владельца<br>78, 77012345678)         |  |
| Внима | ние! Код страны ОБЯЗ          | :<br>АТЕЛЕН! Номера <b>79</b> 11            | 2223344 и <b>9</b> 112223344 <b>РАЗНЫЕ</b> ! |  |
|       | +                             |                                             | Сменить                                      |  |
|       |                               |                                             |                                              |  |

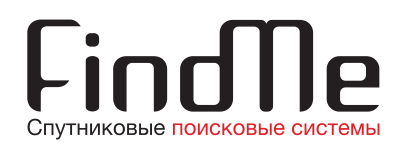

## Смена имени

В поле для ввода необходимо ввести новое имя устройства и нажать на кнопку «Сменить».

| Старое имя устройства 911                        |  |
|--------------------------------------------------|--|
| Старое имя устройства 911                        |  |
| crapbe why jeponeta sin                          |  |
| Введите новое название FindMe (пример: Мой авто) |  |
| Сменить                                          |  |

# Сменить пароль

В форме смены пароля необходимо ввести запрашиваемые данные и код с картинки, а затем нажать кнопку «Сменить». После этого пароль для входа в личный кабинет будет изменен на новый.

| <br>Ваши FindMe | Мониторинг        | Инструкция     | Дополните | льные настройки | Выход |
|-----------------|-------------------|----------------|-----------|-----------------|-------|
|                 | (                 | Сменить пароль | ,         |                 |       |
|                 | Старый пароль:    |                |           |                 |       |
|                 | Новый пароль:     |                |           |                 |       |
|                 | Повторите парол   | ь:             |           |                 |       |
|                 | Введите код с кар | отинки         |           |                 |       |
|                 | 20375             | i              |           |                 |       |
|                 |                   |                | Сменить   |                 |       |
|                 |                   |                |           |                 |       |
|                 |                   |                |           |                 |       |

# Удаление устройства

Чтобы удалить FindMe из личного кабинета, необходимо нажать кнопку «Удаление устройства», после чего на номер владельца придет код для подтверждения действия. Обратите внимание: после подтверждения устройство **<u>безвозвратно</u>** удаляется из личного кабинета. После удаления FindMe из списка устройств его нельзя будет зарегистрировать снова!

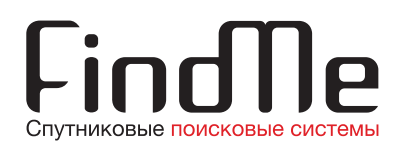

# Статистика устройства

Основные параметры работы и статистика выходов на связь выбранного FindMe.

| Ваши FindMo | е Мониторинг                | Инструкция      | Дополнительные настройки | Выход |
|-------------|-----------------------------|-----------------|--------------------------|-------|
|             | Ci                          | атистика устрой | ства                     |       |
|             |                             | ,               |                          |       |
| Имя устр    | ойства                      |                 | 911                      |       |
| RN HOME     | 0                           |                 | +7981XXXXXXX             |       |
| Версия п    | рошивки                     |                 | 002030250                |       |
| Произве     | дён                         |                 | 2017-01-26 12:12:19      |       |
| Активир     | ован                        |                 | 2017-01-26 12:23:14      |       |
| Ёмкость     | батареи                     |                 | 98%                      |       |
| Последн     | ий выход на связь           |                 | 2017-01-30 07:36:12      |       |
| Следую      | ций выход на связь          |                 | 2017-01-30 07:37:12      |       |
| Текущий     | режим                       |                 | стандартный              |       |
| Количес     | тво переактиваций           |                 | 0                        |       |
| Полыток     | соединений с сервером       |                 | 184                      |       |
| Удачных     | соединений с сервером       |                 | 168                      |       |
| Попыток     | поиска GPS координат        |                 | 145                      |       |
| Из них н    | е удачно                    |                 | 7                        |       |
| Не найд     | ен оператор/недостаточный у | ровень сигнала  | 7                        |       |
|             |                             |                 |                          |       |

## Групповые операции

Одновременное изменение параметров работы нескольких устройств сразу. Чтобы выбрать несколько FindMe из списка, при выделении устройств необходимо держать зажатой клавишу CTRL. Существует возможность объединения устройств в группы для дальнейшей работы с созданными группами. Необходимый режим работы устройств в группе можно выбрать в меню справа.

| Ваши FindMe Монитори                                                                                                    | инг Инструкция                                                    | Дополните                                              | ельные настройки                                | Выход        |
|----------------------------------------------------------------------------------------------------|-------------------------------------------------------------------|--------------------------------------------------------|-------------------------------------------------|--------------|
| 911 (981XXXXXX)           Авто жены (911XXXXXXX)           Авто ХХХ (911XXXXXXX)           Аренда (981XXXXXX)           Грузовик (981XXXXXX)           Катер (гараж) (981XXXXXX)           Квадроцикл (981XXXXXX)           Мой автомобиль (911XXXXXX)           Мой автомобиль (911XXXXXX)           Мой автомобиль (911XXXXXX)           Мотор (911XXXXXX)           Мотор (911XXXXXX)           Мотор (911XXXXXX)           Прицел (911XXXXXX)           Работа авто (911XXXXXX)           Яхта (981XXXXXX) | Режим пои<br>Интервал п<br>при поиске<br>Выходить н<br>стандартно | жа<br>ередачи координат<br>а связь в<br>и режиме раз в | ВКЛЮЧИТЬ<br>ВЫКЛЮЧИТЬ<br>15 МИНУТ ч<br>1 день ч | e Ok<br>e Ok |
| Выбрать всё Отменить выбор<br>Для выбора нескольких устройств зажмите н<br>клавиатуре клавищу Сті и отметьте нужные<br>устройства мышкой.                                                                                                    | 1a<br>9                                                           |                                                        |                                                 |              |
| Добавить группу   Переименовать группу   Добав                                                                                                    | вить устройство в группу                                          |                                                        |                                                 |              |
| Включить                                                                                                    | 15 миля                                                           |                                                        |                                                 |              |
|                                                                                                    | TO PRIMA                                                          | 1 0.000                                                |                                                 |              |

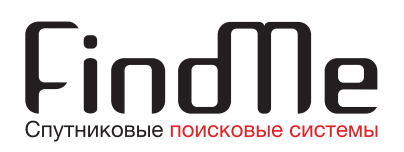

# Отчет .xls

При нажатии на эту кнопку формируется отчет с основными сведениями о работе устройств в формате .xls.

Отчет содержит следующие данные:

- Имя устройства
- RN номер
- IMEI
- Дата активации
- Последний выход устройства на связь
- Процент заряда батареи
- Напряжение внутри элементов питания
- Режим работы устройства

#### 2.4 Вкладка «Инструкция»

В этой вкладке находятся краткие инструкции с необходимой для использования устройства информацией. Раздел выполнен в виде раскрывающегося списка. Чтобы прочитать интересующий пункт, нужно щелкнуть по нему мышкой.

| Демовход Гор.                                                                                                    | ячая линия 8 800                                                                                                 | 100 28 77  | Купить online            | ¥ f y<br>8 D |
|----------------------------------------------------------------------------------------------------|----------------------------------------------------------------------------------------------------|------------|--------------------------|--------------|
| Ваши FindMe                                                                                                    | Мониторинг                                                                                                    | Инструкция | Дополнительные настройки | Выход        |
| <ol> <li>Общая информация</li> <li>Включение и регистрация</li> <li>Регистрация нескольких</li> <li>Рекомендации по устаноя</li> <li>Включение режима поис</li> <li>Выключение режима поис</li> <li>Выключение режима поис</li> <li>Проверка состояния устр</li> <li>Рекомендации и полезна</li> </ol> | я устройства<br>устройств<br>вке<br>ка одного из устройств<br>іска одного из устройств<br>ойства<br>я информация |            |                          |              |
|                                                                                                    |                                                                                                    |            |                          |              |

# <u>2.5 Выход</u>

Выход из личного кабинета. При нажатии на эту кнопку пользователь попадает на главную страницу сайта www.911.fm.